## Kiválasztott lejátszási listák másolása

Rendezze és másolja a létrehozott lejátszási listákat tetszőleges sorrendben.

Válassza ki a videó módot.

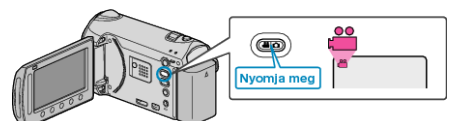

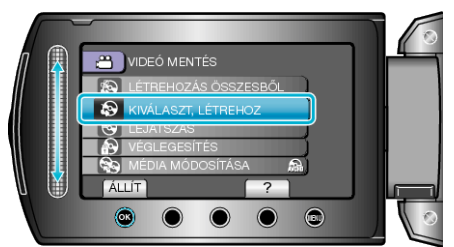

3 Válassza ki a másolandó médiát, majd érintse meg az 🛞 gombot.

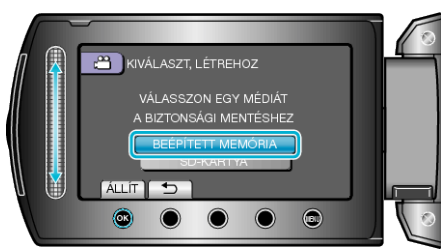

**4** Válassza ki a(z) "LÉTREH.LIST.SZERINT" elemet és érintse meg az i gombot.

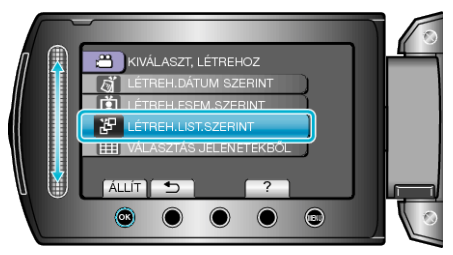

5 Válasszon ki egy tetszőleges lejátszási listát, majd érintse meg a(z) gombot.

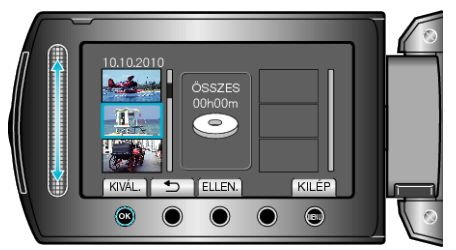

- Érintse meg a(z) "ELLEN." gombot a kiválasztott lejátszási lista ellenőrzéséhez.
- 6 Válassza ki a beillesztés helyét, majd érintse meg az ⊛ gombot.

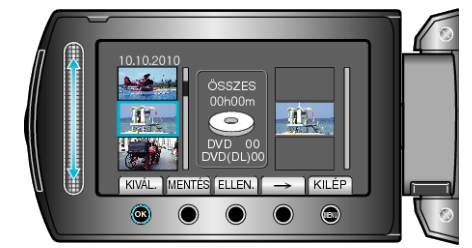

 A kiválasztott videókat az eszköz hozzáadja a jobb oldalon látható lejátszási listához.

- Ismételje meg a 4-as és 5-es lépéseket, a videók lejátszási listában való sorbarendezéséhez.

7 A sorbarendezés után érintse meg a(z) "MENTÉS" gombot.

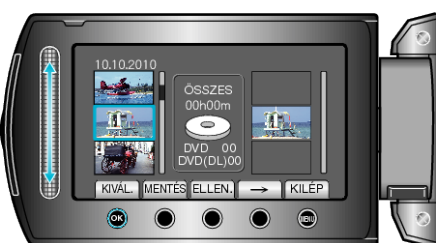

8 Válassza ki a(z) "VÉGREHAJT" elemet és érintse meg az ⊛ gombot.

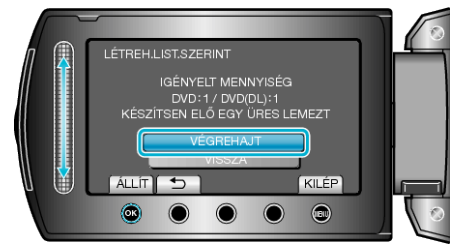

- Erre megjelenik a fájlok másolásához szükséges lemezek száma. Készítse elő ennek megfelelően a lemezeket.
- · Érintse meg a(z) "ELLEN." gombot, hogy ellenőrizze a másolandó fájlt.
- 9 Válassza ki a(z) "VÉGREHAJT" elemet és érintse meg az ⊛ gombot.

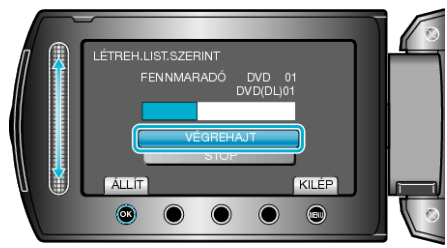

- A "HELYEZZEN BE EGY ÚJ LEMEZT" üzenet megjelenítésekor cserélje ki a lemezt.
- 10 A másolás után érintse meg az 🛞 gombot.

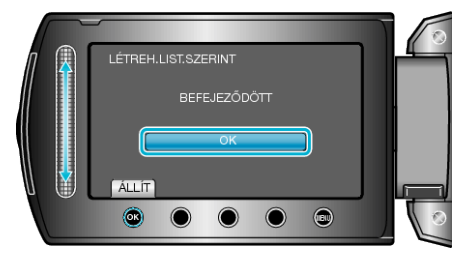

11 Csukja be az LCD monitort és válassza le az USB kábelt.

### FIGYELEM:

- Ne kapcsolja ki az áramot és ne válassza le az USB kábelt addig, amíg a másolás be nem fejeződött.
- Az index képernyőn a visszajátszáskor nem látható fájlokat nem lehet másolni.

#### **MEGJEGYZÉS:-**

- · Az írt DVD legfelső szintű menüjében a lejátszási listák láthatók.
- Az írt lemez ellenőrzéséhez válassza ki a(z) opciót az "LEJÁTSZÁS" 1. lépésnél.
- Lejátszási lista létrehozása

# Ha a(z) "SZERETNÉ LEZÁRNI A LEMEZT?" üzenet jelenik meg

Akkor jelenik meg, ha a kamera beállítás menüjében a(z) "AUTOMATI-KUS LEZÁRÁS" elem a(z) "KI" értékre van beállítva.

#### MEGJEGYZÉS:

- Ha egyszerre kettő vagy több DVD-t készít, akkor az utolsó lemez kivételével az összes lemez le lesz zárva, még akkor is, ha a(z) "AUTOMA-TIKUS LEZÁRÁS" elem beállítása a(z) "KI" érték.
- A DVD-ket akkor is lezárhatja, ha a(z) "BIZTONSÁGI MÁSOLAT" menüben a(z) "VÉGLEGESÍTÉS" opció van kiválasztva.
- Ha egy BD-R lemezt más eszközön szeretne lejátszani, akkor válassza a(z) "VÉGLEGESÍTÉS" opciót a lemez írása után.
  (A kamera beállítás menüjének "AUTOMATIKUS LEZÁRÁS" funkciója csak a DVD íráshoz használható.)